PLAT iCC 张月鹏 2021-05-14 发表

## 组网及说明

配置模板库是iMC设备配置模板的资源中心,用于存放各种设备的配置模板,网络管理员可根据需求自行配置模版,其中模板类型又包括配置文件、配置片段和CLI脚本。本案例实现的是配置CLI脚本模板并下发给设备的方式。 不涉及具体组网;

iMC PLAT: 7.2 E0703 / 设备: 7503E WX3540H

## 配置步骤

## 1.配置并校验设备的Telnet参数

单击首页[资源/设备视图]菜单项,点击对应设备的设备标签链接进入设备详细信息页面,在该页面中将 [登录方式]从无修改为Telnet,并找到[配置/修改Telnet参数]的菜单项进行Telnet参数的配置,点击<测 试>,并保证测试结果为成功:

| 最近10条末恢复告答           |                                                      | #BRJR/IB(1-6089) * 4                                     |                                          |                                                                                                    |
|----------------------|------------------------------------------------------|----------------------------------------------------------|------------------------------------------|----------------------------------------------------------------------------------------------------|
| ▶服务监控                | ****                                                 | 10<br>10<br>10<br>10<br>10<br>10<br>10<br>10<br>10<br>10 | 数線板中逆取 「「」」「成功」<br>第四社の数字                | 7506E(192.168.11.91)始<br>成功。                                                                                                    |
| <b>联教信息</b> 告報主机 財助  |                                                      | ▲ 不安全   10.88.8.48:2123,                                 | /imc/res/paratemplate/telnet/select.jsf  | ବ୍                                                                                                    |
| 系统描述<br>挂牌信息         | H3C Comware Platform Software, Software W<br>未进牌 記憶成 | rsion 7.1.070. Release 7505001100 C7505C Councel (       | nplate/telnet/select.jsf - Google Chrome |                                                                                                    |
| 95年<br>19第4年MACthtlf | 30.e4.55.a9.10.00                                    | 2811.00.00                                               | 83 BL1910                                | ● 10.00 ● 10.00 ● |
| 设备型号<br>             | H3C S7506E                                           | 登录方式                                                     | Telnet 图(师政)                             | Ping<br>C Istatu                                                                                                    |
|                      |                                                      | 最后轮询时间                                                   |                                          | Veb                                                                                                    |
| 推码                   | 255.255.248.0                                        | 运行时间                                                     | 74天7小时59分钟50秒0副秒                         | C, Teine                                                                                                    |
| 设算状态<br>IDH8H6       | ●重要                                                  | 联系人                                                      | Hannzhou China Ettert                    |                                                                                                    |
| 设备标签                 | \$7506E 图(师政)                                        | 系统名称                                                     |                                          | の同学                                                                                                    |
| 设备详细信息               |                                                      |                                                          |                                          | 😑 इम्राः                                                                                                    |

2.单击首页[业务/设备配置管理/配置模板库]的菜单项,点击<增加/增加CLI脚本>模板类型为CLI脚本, 配置模板名称和配置内容,其他参数可保持缺省配置,其中配置内容的第一条命令注意为systeme-vie w:

| ▼ 増加        | 前 删除 C 刷新 |  |       |                     |
|-------------|-----------|--|-------|---------------------|
| 手工增加        |           |  |       |                     |
| 增加CLI脚本     |           |  | 模板类型  | 创建时间 🗘              |
| 从文件导入       |           |  | 文件夹   | 2019-11-27 19:04:52 |
| 从备份历史导入     |           |  | 配置片段  | 2020-10-17 11:34:50 |
| 🔲 📭 122.cfg |           |  | CLI脚本 | 2021-05-10 10:26:39 |

3.配置设备侧命令,本案例配置为acl访问控制列表

| 配置内容 |                                          |    |        |            |
|------|------------------------------------------|----|--------|------------|
|      | #9                                       | 82 | 日星类型   | iibff⊧     |
|      | 595                                      |    | - Emai | itta ittik |
|      | acl number 2001                          |    |        |            |
|      | rule 1 permit ip source \$(yuanip) 0 des |    | ✓ 正确问题 | Nito Mile  |
|      |                                          |    |        |            |

4.转换高级模式命令如下

演示批量部署功能,为提高配置模板的复用性,配置内容可以带有变量,在部署该配置模板时系统提示用户设置变量的内容。

变量分为值变量和配置模板变量。

值变量格式: \${值变量名称}。如: \${ip address}, 在部署该配置模板时"ip address"作为值变量的名称, 系统会将用户设置的内容替换掉"\${ip address}"。

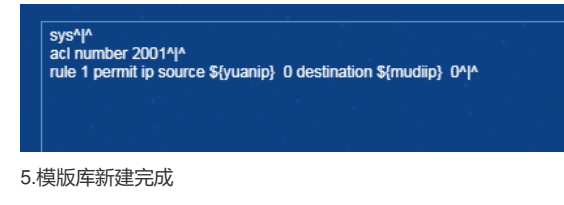

| • | 78295 > | 812(\$10)+        |       |                     |                      |
|---|---------|-------------------|-------|---------------------|----------------------|
| • | 增加      | 📽 増加文件夫 🍈 删除 C 刷新 |       |                     |                      |
| 1 |         | 模版名件 ♦            | 模板类型  | 创建时间 🗘              | 説明 ≎                 |
| ſ |         | Tefault Folder    | 文件夹   | 2019-11-27 19:04:52 | 预定义文件夹用于存放系统预定义配置片段。 |
|   |         | 💑 yaoo.cfg        | 配置片段  |                     |                      |
|   |         | 🖥 ceshi.cfg       | CLI脚本 |                     |                      |
|   |         | 🖥 122.cfg         | CLI脚本 |                     |                      |
|   | 共有4     | 条记录,当前第1-4,第1/1页。 |       |                     |                      |
|   |         |                   |       |                     |                      |

6.通过模版部署

| ▼ \$850    |                 | 1     |         |                      | 模板名称               |   | 4     |
|------------|-----------------|-------|---------|----------------------|--------------------|---|-------|
|            | 80680 0         | 根板类型  | ennum o | iRNI 0               |                    |   | 8917F |
|            | Contract Folder |       |         | 预定义文件共用于存放系统预定义配置片段。 |                    |   |       |
| H IH       | Реда L          |       |         |                      |                    | Û |       |
|            | 「ななない」          | CLI脚本 |         |                      | -76 M44 8          |   |       |
| 4 - 3      |                 |       |         |                      | <b>密 修改</b>        |   |       |
| <b>`共有</b> | 盖冕鼎以保脉守工守八;     |       |         |                      | 8. <b>313</b>      |   | 50    |
| 2, 1       |                 |       |         |                      | <u>5</u> <b>85</b> |   |       |

7.选择设备